# Configurazione della postura di Cisco ISE 3.1 con Linux

### Sommario

Introduzione Prerequisiti Requisiti Componenti usati Configurazione Configurazioni su ISE Configurazioni sullo switch Verifica Risoluzione dei problemi

### Introduzione

Questo documento descrive la procedura per configurare e implementare un criterio di postura dei file per Linux e Identity Services Engine (ISE).

# Prerequisiti

### Requisiti

Cisco raccomanda la conoscenza dei seguenti argomenti:

- AnyConnect
- Identity Services Engine (ISE)
- Linux

#### Componenti usati

Le informazioni fornite in questo documento si basano sulle seguenti versioni software e hardware:

- Anyconnect 4.10.05085
- ISE versione 3.1 P1
- Linux Ubuntu 20.04
- Cisco Switch Catalyst 3650. Versione 03.07.05.E (15.12(3)E5)

Le informazioni discusse in questo documento fanno riferimento a dispositivi usati in uno specifico ambiente di emulazione. Su tutti i dispositivi menzionati nel documento la configurazione è stata ripristinata ai valori predefiniti. Se la rete è operativa, valutare attentamente eventuali conseguenze derivanti dall'uso dei comandi.

# Configurazione

#### Configurazioni su ISE

Passaggio 1. Aggiornare il servizio di postura:

Passare a Centri di lavoro > Postura > Impostazioni > Aggiornamenti software > Aggiornamenti postura. Selezionare Aggiorna e attendere il completamento del processo:

| Cisco ISE                                           | Work                                                                                                    | Centers · Pos                                      | iture            |                   |            |    |
|-----------------------------------------------------|----------------------------------------------------------------------------------------------------|----------------------------------------------------|------------------|-------------------|------------|----|
| Overview Network Devices                            | Client Provisioning Policy Elements Po                                                                                                    | sture Policy                                       | Policy Sets      | Troubleshoot      | Reports    | Se |
| Posture General Settings                            | Posture Updates                                                                                                    |                                                    |                  |                   |            |    |
| Endpoint Scripts >                                  | * Update Feed URL https://www.cisco.com/web/secur                                                                                                    | e/spa/posture-                                     | Set to Default   |                   |            |    |
| Ressessment configurations<br>Acceptable Use Policy | Proxy Address                                                                                                    |                                                    |                  |                   |            |    |
| Software Updates 🗸 🗸                                |                                                                                                    | HH MM                                              | SS               |                   |            |    |
| Client Provisioning                                 | Automatically check for updates starting from initial dela                                                                                                    | y 11 ∨ 32                                          | ✓ 21 ✓ every     | 2 hours ()        |            |    |
| Posture Updates                                     |                                                                                                    |                                                    |                  |                   |            |    |
|                                                     | Save Update Now Rese                                                                                                    | •                                                  |                  |                   |            |    |
|                                                     | <ul> <li>Update Information</li> </ul>                                                                                                    |                                                    |                  |                   |            |    |
|                                                     | Last successful update on                                                                                                    | 2022/03/24                                         | 11:40:59         |                   |            |    |
|                                                     | Last update status since ISE was started                                                                                                    | Last update a                                      | ttempt at 2022/0 | 0/24 11:40:59 was | successful |    |
|                                                     |                                                                                                    |                                                    |                  |                   |            |    |
|                                                     | Cisco conditions version                                                                                                    | 277896.0.0.0                                       | ,                |                   |            |    |
|                                                     | Cisco conditions version<br>Cisco AV/AS support chart version for windows                                                                                                 | 277896.0.0.0<br>261.0.0.0                          | )                |                   |            |    |
|                                                     | Cisco conditions version<br>Cisco AV/AS support chart version for windows<br>Cisco AV/AS support chart version for Mac OSX                                                | 277896.0.0.0<br>261.0.0.0<br>179.0.0.0             | ,                |                   |            |    |
|                                                     | Cisco conditions version<br>Cisco AV/AS support chart version for windows<br>Cisco AV/AS support chart version for Mac OSX<br>Cisco AV/AS support chart version for Linux | 277896.0.0.0<br>261.0.0.0<br>179.0.0.0<br>15.0.0.0 | ,                |                   |            |    |

Un pacchetto fornito da Cisco è un pacchetto software che viene scaricato dal sito Cisco.com, ad esempio i pacchetti software AnyConnect. Un pacchetto creato dal cliente è un profilo o una configurazione creata al di fuori dell'interfaccia utente ISE e che si desidera caricare nell'ISE per una valutazione della postura. Per questo esercizio, è possibile scaricare il pacchetto AnyConnect webdeploy "anyconnect-linux64-4.10.05085-webdeploy-k9.pkg".

**Nota:** A causa di aggiornamenti e patch, la versione consigliata può cambiare. Utilizzare la versione più recente consigliata dal sito cisco.com.

Passaggio 2. Caricare il pacchetto AnyConnect:

Dal centro di lavoro di postura, passare a Provisioning client > Risorse

| Cisco ISE                  |                      | W                     | ork Centers - Posture   |                         |                         |
|----------------------------|----------------------|-----------------------|-------------------------|-------------------------|-------------------------|
| Overview Network Devices   | Client Provisioning  | Policy Elements       | Posture Policy Polic    | cy Sets Troubleshoot    | Reports Settings        |
| Client Provisioning Policy | Resources            |                       |                         |                         |                         |
| Client Provisioning Portal | ∕ ter + <b>M</b> H × | Duplicate Delete      |                         |                         |                         |
|                            | Name                 | Туре                  | Version                 | Last Update             | Description             |
|                            | CiscoTemp            | oralAgentOSX 4 Cisco  | TemporalAgent 4.10.205  | 1.0 2021/08/09 19:12:31 | With CM: 4.3.1858.4353  |
|                            | Cisco-ISE-           | Chrome-NSP Native     | Supplicant Pro Not Appl | ie 2016/10/06 20:01:12  | Pre-configured Native S |
|                            | CiscoAgent           | lessOSX 4.10.02 Cisco | AgentiessOSX 4.10.205   | 1.0 2021/08/09 19:12:36 | With CM: 4.3.1858.4353  |
|                            | MacOsXSP             | Wizard 2.7.0.1 MacO   | sXSPWizard 2.7.0.1      | 2021/08/09 19:12:27     | Supplicant Provisioning |
|                            | CiscoAgent           | lessWindows 4.1 Cisco | Agentiess/Wind 4.10.205 | 1.0 2021/08/09 19:12:33 | With CM: 4.3.2227.6145  |
|                            | Cisco-ISE-           | NSP Native            | Supplicant Pro Not Appl | ic 2016/10/06 20:01:12  | Pre-configured Native S |
|                            | WinSPWize            | rd 3.0.0.3 WinSP      | Wizard 3.0.0.3          | 2021/08/09 19:12:27     | Supplicant Provisioning |
|                            | CiscoTemp            | oralAgentWindg Cisco  | TemporalAgent 4 10 205  | 1.0 2021/08/09 19:12:28 | With CM: 4.3 2227-6145  |

Passaggio 3. Selezionare Aggiungi > Risorse agente da disco locale

# Resources

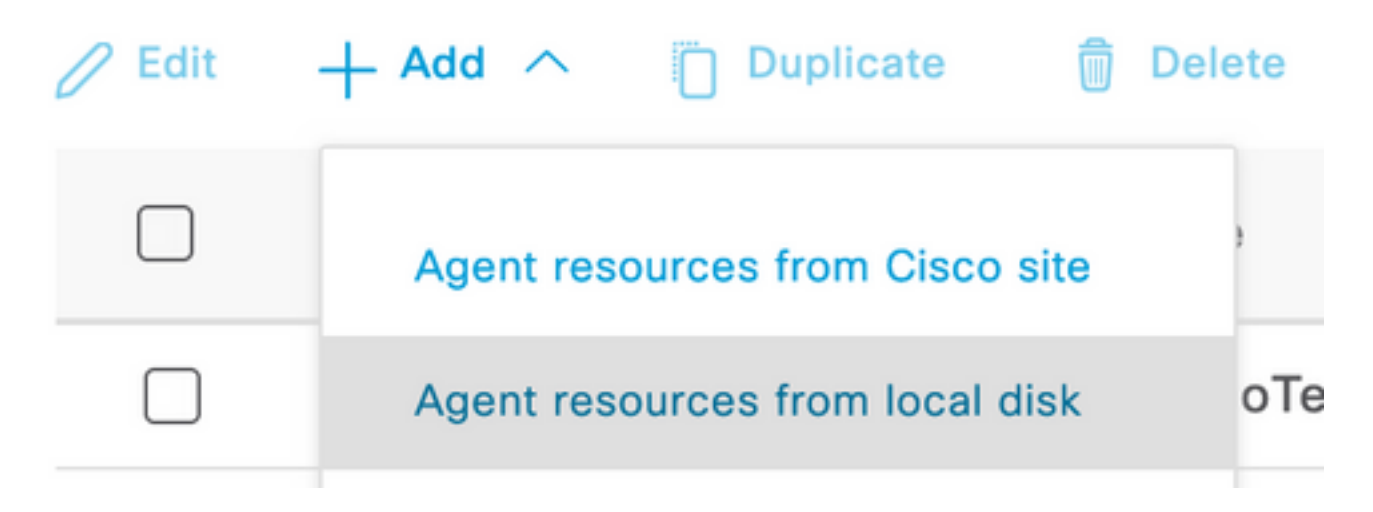

Passaggio 4. Selezionare Pacchetti forniti da Cisco dall'elenco a discesa Categoria.

| Client Provisioning Policy | Agent Resources From Local Disk > Agent Resources From Local Disk |              |                      |         |              |
|----------------------------|-------------------------------------------------------------------|--------------|----------------------|---------|--------------|
| Resources                  | Agent Resources From Local Disk                                   |              |                      |         |              |
| Client Provisioning Portal | Category                                                          | Cisco Provid | ed Packages 🗸 🕡      |         |              |
|                            |                                                                   | Browse No    | o file selected.     |         |              |
|                            |                                                                   | AnyConnect   | t Uploaded Resources |         |              |
|                            |                                                                   | Name         | ∧ Туре               | Version | Description  |
|                            |                                                                   |              |                      | No dat  | ta available |

Passaggio 5. Fare clic su Sfoglia.

**Passaggio 6.** Scegliere uno dei pacchetti AnyConnect scaricati nel passaggio precedente. L'immagine AnyConnect viene elaborata e vengono visualizzate le informazioni sul pacchetto

| Category | Cisco Provided   | Packages      | × (j)                  |             |                       |
|----------|------------------|---------------|------------------------|-------------|-----------------------|
|          | Browse anyco     | onnect-linux( | 64-4.10.05085-webdeplo | y-k9.pkg    |                       |
|          |                  |               |                        |             |                       |
|          | ∨ AnyConnect L   | Jploaded      | Resources              |             |                       |
|          | Name             | ^             | Туре                   | Version     | Description           |
|          | AnyConnectDeskto | pLinux 4      | AnyConnectDesktopL     | 4.10.5085.0 | AnyConnect Secure Mob |

**Passaggio 7.** Fare clic su **Sottometti**. Ora che AnyConnect è stato caricato su ISE, è possibile contattare ISE e ottenere le altre risorse client da Cisco.com.

**Nota:** Le risorse agente includono moduli utilizzati dal client AnyConnect che consentono di valutare la conformità di un endpoint per una serie di controlli delle condizioni, ad esempio antivirus, antispyware, antimalware, firewall, crittografia del disco, file e così via.

**Passaggio 8.** Fare clic su **Aggiungi > Risorse agente dal sito Cisco**. Il completamento della finestra richiede un minuto quando ISE raggiunge Cisco.com e recupera un manifesto di tutte le risorse pubblicate per il provisioning del client.

#### Resources

| 0 Edit | + Add ^ Duplicate               | ) Del       | ete                |                     |                         |                         |
|--------|---------------------------------|-------------|--------------------|---------------------|-------------------------|-------------------------|
|        | Agent resources from Cisco site |             |                    | Version             | Last Update             | Description             |
|        | Agent resources from local disk |             | oTemporalAgent     | 4.10.2051.0         | 2021/08/09 19:12:31     | With CM: 4.3.1858.4353  |
|        | Native Supplicant Profile       |             | ve Supplicant Pro  | Not Applic          | 2016/10/06 20:01:12     | Pre-configured Native S |
|        | AnyConnect Configuration        |             | oAgentlessOSX      | 4.10.2051.0         | 2021/08/09 19:12:36     | With CM: 4.3.1858.4353  |
|        | AnyConnect Posture Profile      | OsXSPWizard | 2.7.0.1            | 2021/08/09 19:12:27 | Supplicant Provisioning |                         |
|        | AMP Enabler Profile             |             | oAgentlessWind     | 4.10.2051.0         | 2021/08/09 19:12:33     | With CM: 4.3.2227.6145  |
|        | Cisco-ISE-NSP                   | Nati        | ive Supplicant Pro | Not Applic          | 2016/10/06 20:01:12     | Pre-configured Native S |
|        | WinSPWizard 3.0.0.3             | Win         | SPWizard           | 3.0.0.3             | 2021/08/09 19:12:27     | Supplicant Provisioning |
|        | CiscoTemporalAgentWindo         | Cisc        | coTemporalAgent    | 4.10.2051.0         | 2021/08/09 19:12:28     | With CM: 4.3.2227.6145  |

**Passaggio 9.** Selezionare i moduli di conformità AnyConnect più recenti per Linux. Inoltre, puoi anche selezionare il modulo di conformità per Windows e Mac.

# **Download Remote Resources**

|        | Name ^                                       | Description                                        |
|--------|----------------------------------------------|----------------------------------------------------|
|        | AnyConnectComplianceModuleLinux64 4.3.1968.0 | AnyConnect Linux Compliance Module 4.3.1968.0      |
|        | AnyConnectComplianceModuleLinux64 4.3.2028.0 | AnyConnect Linux Compliance Module 4.3.2028.0      |
|        | AnyConnectComplianceModuleOSX 3.6.11682.2    | AnyConnect OS X Compliance Module 3.6.11682.2      |
|        | AnyConnectComplianceModuleOSX 4.3.2277.4353  | AnyConnect OSX Compliance Module 4.3.2277.4353     |
|        | AnyConnectComplianceModuleOSX 4.3.2338.4353  | AnyConnect OSX Compliance Module 4.3.2338.4353     |
|        | AnyConnectComplianceModuleWindows 3.6.1168   | AnyConnect Windows Compliance Module 3.6.11682.2   |
|        | AnyConnectComplianceModuleWindows 4.3.2617   | AnyConnect Windows Compliance Module 4.3.2617.6145 |
|        | AnyConnectComplianceModuleWindows 4.3.2716   | AnyConnect Windows Compliance Module 4.3.2716.6145 |
| $\cap$ | CiscoAgentlessOSX & 10 05050                 | With CM- 4 3 2277 4353                             |

For AnyConnect software, please download from http://cisco.com/go/anyconnect. Use the "Agent resource from local disk" add option, to import into ISE

Cancel

Save

Passaggio 10. Selezionare gli ultimi agenti temporali per Windows e Mac.

| CiscoTemporalAgentOSX 4.10.06011     | Cisco Temporal Agent for OSX With CM: 4.3.2338.4353     |
|--------------------------------------|---------------------------------------------------------|
| CiscoTemporalAgentWindows 4.10.05050 | Cisco Temporal Agent for Windows With CM: 4.3.2617.614! |
| CiscoTemporalAgentWindows 4.10.06011 | Cisco Temporal Agent for Windows With CM: 4.3.2716.614! |

Passaggio 11. Fare clic su Salva.

**Nota:** Le configurazioni di postura di Windows e MAC non rientrano nell'ambito di questa guida alla configurazione.

A questo punto, sono state caricate e aggiornate tutte le parti necessarie. È giunto il momento di creare la configurazione e i profili necessari per utilizzare tali componenti.

**Passaggio 12.** Fare clic su Add > NAC Agent o AnyConnect Posture Profile.

| 1 | / Edit | + Add ^ Duplicate Del           | lete              |             |                     |                         |
|---|--------|---------------------------------|-------------------|-------------|---------------------|-------------------------|
|   |        | Agent resources from Cisco site | ,                 | Version     | Last Update         | Description             |
|   |        | Agent resources from local disk | oTemporalAgent    | 4.10.2051.0 | 2021/08/09 19:12:31 | With CM: 4.3.1858.4353  |
|   |        | Native Supplicant Profile       | oTemporalAgent    | 4.10.6011.0 | 2022/03/24 11:49:19 | Cisco Temporal Agent fo |
|   |        | AnyConnect Configuration        | ConnectComplian   | 4.3.2716    | 2022/03/24 11:49:39 | AnyConnect Windows C    |
|   |        | AnyConnect Posture Profile      | ve Supplicant Pro | Not Applic  | 2016/10/06 20:01:12 | Pre-configured Native S |
|   |        | AMP Enabler Profile             | oAgentlessOSX     | 4.10.2051.0 | 2021/08/09 19:12:36 | With CM: 4.3.1858.4353  |
|   |        |                                 |                   |             |                     |                         |

ISE Posture Agent Profile Settings > New Profile

```
AnyConnect Posture Profile
```

| Name *<br>LinuxACPosture             |             |                                                                                                    |
|--------------------------------------|-------------|----------------------------------------------------------------------------------------------------|
| Description:                         |             |                                                                                                    |
| Agent Behavior                       |             |                                                                                                    |
| Parameter                            | Value       | Description                                                                                                    |
| Enable debug log                     | <u>No ~</u> | Enables the debug log on the agent                                                                                                    |
| Operate on non-802.1X wireless       | No V        | Enables the agent to operate on non-802.1X wireless networks.                                                                               |
| Enable signature check 🕕             | <u>No ~</u> | Check the signature of executables before running them.                                                                                     |
| Log file size                        | 5 MB        | The maximum agent log file size                                                                                                    |
| Remediation timer ()                 | 4 mins      | If the user fails to remediate within this specified time, mark them as non-compliant.                                                      |
| Stealth Mode                         | Disabled ~  | AnyConnect can act as either clientless or standard mode. When stealth mode is<br>enabled, it runs as a service without any user interface. |
| Enable notifications in stealth mode | Disabled ~  | Display user notifications even when in Stealth mode.                                                                                       |

- Intervallo di rilevamento VLAN: Questa impostazione consente di impostare il numero di secondi di attesa del modulo tra il rilevamento delle modifiche alla VLAN. Si consiglia 5 secondi.
- **Ping o ARP**: Questo è il metodo di rilevamento delle modifiche alla VLAN. L'agente può eseguire il ping del gateway predefinito o monitorare la cache ARP per verificare che la voce del gateway predefinito abbia un timeout o entrambi. L'impostazione consigliata è ARP.
- Timer di monitoraggio e aggiornamento: Quando la postura di un endpoint è sconosciuta, l'endpoint viene sottoposto a un flusso di valutazione della postura. Occorre del tempo per porre rimedio ai controlli di postura falliti; il tempo predefinito è 4 minuti prima che l'endpoint venga contrassegnato come non conforme, ma i valori possono variare da 1 a 300 minuti (5 ore). La raccomandazione è di 15 minuti; tuttavia, ciò potrebbe richiedere degli aggiustamenti se ci si aspetta che le misure correttive richiedano più tempo.

Nota: Linux File Posture non supporta il monitoraggio e l'aggiornamento automatici.

Per una descrizione completa di tutti i parametri, consultare la documentazione sulla postura di ISE o AnyConnect.

**Passaggio 13.** Comportamento dell'agente: selezionare Elenco di backup richieste postura e **scegliere Scegli**, selezionare il nome di dominio completo (FQDN) PSN/Standalone e Seleziona **salvataggio** 

| Observe and the DOME of Shorts                               |                                                            |                                 |
|--------------------------------------------------------------|------------------------------------------------------------|---------------------------------|
| which AnyConnect sends postu<br>can choose a maximum of 6 en | r virtual IPs as the ba<br>re state synchronizat<br>tries. | ckup list to<br>ion probes. You |
| List of PSNs                                                 |                                                            |                                 |
| ise30.ciscoise.lab ×                                         |                                                            | $\otimes$ $\vee$                |

**Passaggio 14.** In Protocolli di postura > Host di individuazione definire l'indirizzo IP del nodo PSN/Standalone.

Passaggio 15. Dall'elenco dei server di backup di individuazione e selezionare scegli, selezionare il PSN o il FQDN autonomo e selezionare Seleziona.

# Choose PSNs

Choose specific PSNs or cluster virtual IPs as the backup list to which AnyConnect sends posture state synchronization probes. You can choose a maximum of 6 entries.

ise30.ciscoise.lab ×

Cancel

Select

 $\propto \sim$ 

**Passaggio 16.** In **Regole nome server** digitare \* per contattare tutti i server e definire l'indirizzo IP PSN/Standalone in **call home list.** In alternativa, è possibile utilizzare un carattere jolly per identificare tutti i potenziali PSN nella rete (ovvero \*.acme.com).

| Posture Protocol               |              |                                                                                                    |
|--------------------------------|--------------|----------------------------------------------------------------------------------------------------|
| Parameter                      | Value        | Description                                                                                                    |
| PRA retransmission time        | 120 secs     | This is the agent retry period if there is a Passive Reassessment communication failure                                                                                                    |
| Retransmission Delay ()        | 60 secs      | Time (in seconds) to wait before retrying.                                                                                                    |
| Retransmission Limit 🕕         | 4            | Number of retries allowed for a message.                                                                                                    |
| Discovery host ()              | 10.52.13.173 | Enter any IP address or FQDN that is routed through a NAD. The NAD detects and<br>redirects that http traffic to the Client Provisioning portal.                                                                                 |
| Discovery Backup Server List 🕕 | 1 PSN(s)     | By default, AnyConnect sends discovery probes to all the Cisco ISE PSNs<br>sequentially if the PSN is unreachable. Choose specific PSNs as the backup list<br>and restrict the nodes to which AnyConnect sends discovery probes. |
| Server name rules * ()         |              | A list of wildcarded, comma-separated names that defines the servers that the agent can connect to. E.g. **.cisco.com*                                                                                                    |
| Call Home List 🕕               | 10.52.13.173 | A list of IP addresses, that defines the all the Policy service nodes that the agent<br>will try to connect to if the PSN that authenticated the endpoint doesn't respond<br>for some reason.                                    |
| Back-off Timer 🕕               | 30 secs      | Anyconnect agent will continuously try to reach discovery targets (redirection<br>targets and previously connected PSNs) by sending the discovery packets till this<br>max time limit is reached                                 |

Passaggio 17. Fare clic su Add > AnyConnect Configuration

**Client Provisioning Policy** 

#### Resources

**Client Provisioning Portal** 

#### Resources / Edit 🕂 Add \land 📋 Duplicate 📋 Delete $\square$ Agent resources from Cisco site $\square$ Agent resources from local disk 0 Native Supplicant Profile $\square$ 0 AnyConnect Configuration $\square$ C **AnyConnect Posture Profile** C $\square$ AMP Enabler Profile $\square$ ٧ŧ

\* Select AnyConnect Package:

0.5085.0 ~

\*

Configuration Name:

LinuxAnyConnect Configuration

Description:

AnyConnectDesktopWindows 4.10.5085.0

AnyConnectDesktopLinux 4.10.5085.0

## **Description Value Notes**

| * Compliance<br>Module | 3.2028.q∨                                    |
|------------------------|----------------------------------------------|
|                        | AnyConnectComplianceModuleLinux64 4.3.1676.0 |
| AnyConnect             | AnyConnectComplianceModuleLinux64 4.3.2028.0 |
| AnyConnect             |                                              |

# AnyConnect Module Selection

| ISE Posture                         | $\checkmark$ |
|-------------------------------------|--------------|
| VPN                                 | $\checkmark$ |
| ASA Posture                         |              |
| Network<br>Visibility               |              |
| Diagnostic<br>and Reporting<br>Tool |              |

# **Profile Selection**

| * ISE Posture         | CPosture ∨     |
|-----------------------|----------------|
| VPN                   | LinuxACPosture |
| Network<br>Visibility |                |
| Customer<br>Feedback  | ~              |

Scorrere verso il basso e selezionare Invia

Passaggio 18. Dopo aver effettuato le selezioni, fare clic su Sottometti.

Passaggio 19. Selezionare Workcenter > Postura > Client Provisioning > Client Provisioning Portals.

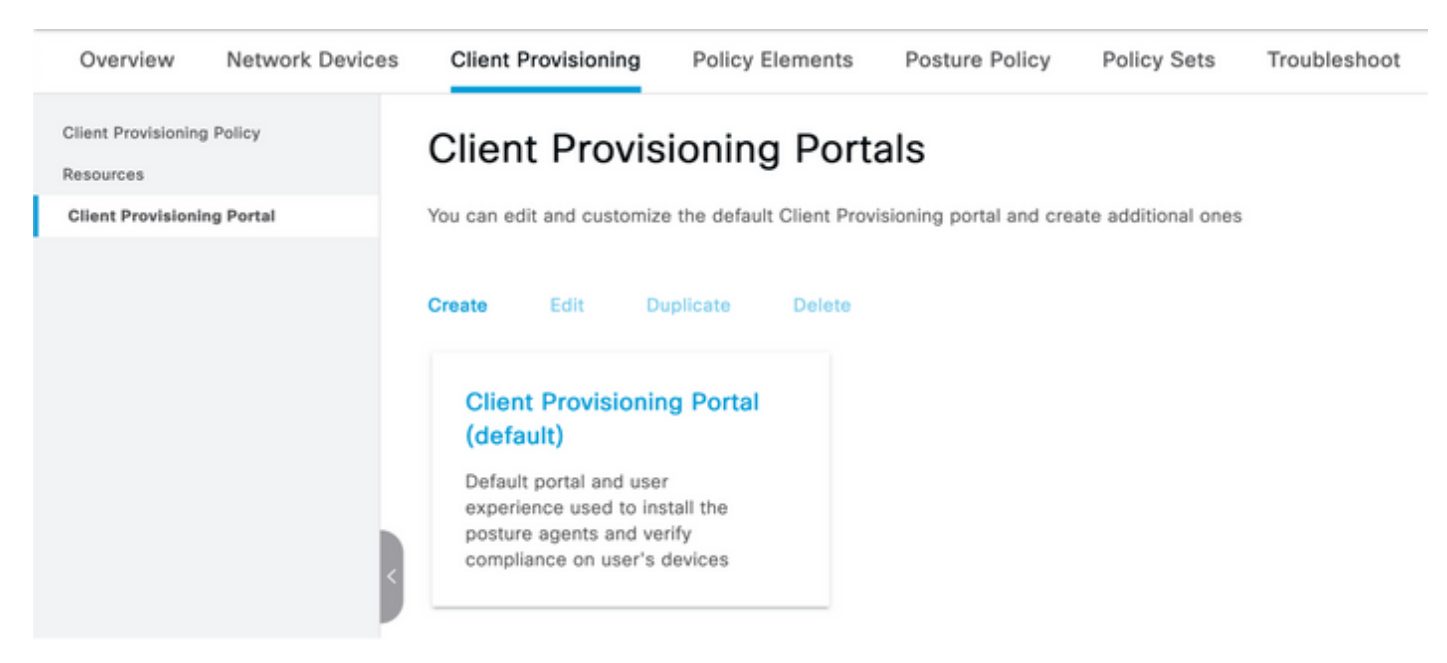

**Passaggio 20.** Nella sezione **Impostazioni portale**, in cui è possibile selezionare l'interfaccia e la porta, nonché i gruppi autorizzati alla pagina Selezionare Dipendente, SISE\_Users e Utenti dominio.

#### Configure authorized groups

.....

User account with Super admin privilege or ERS admin privilege will have access to the portal

| Available              | Q | Chosen   |  |
|------------------------|---|----------|--|
| ALL_ACCOUNTS (default) |   | Employee |  |
| OWN_ACCOUNTS (default) | 6 |          |  |
|                        |   |          |  |

Passaggio 21. In Log in Page Settings, verificare che l'opzione Enable auto Log In sia abilitata

| <ul> <li>Login Page Settings</li> </ul> |   |           |  |
|-----------------------------------------|---|-----------|--|
| Enable Auto Login (i)                   |   |           |  |
| Maximum failed login attempts before    |   |           |  |
| rate limiting:                          | 5 | (1 - 999) |  |
| Time between login attempts when        |   |           |  |
| rate limiting:                          | 2 | (1 - 999) |  |
| Include an                              |   |           |  |
| AUP as link 🗸                           |   |           |  |
| Require acceptance                      |   |           |  |
| Require scrolling to end of             |   |           |  |
| AUP                                     |   |           |  |

Passaggio 23. Selezionare Centri di lavoro > Postura > Provisioning client > Criteri di provisioning client.

Passaggio 24. Fare clic sulla freccia in giù accanto alla regola IOS nel CPP e scegliere Duplica sopra

Passaggio 25. Assegnare un nome alla regola LinuxPosture

Passaggio 26. Per i risultati, selezionare AnyConnect Configuration come agente.

**Nota:** In questo caso, non viene visualizzato l'elenco a discesa del modulo conformità perché è configurato come parte della configurazione AnyConnect.

| E Cisco ISE                                                           |                     | Work Centers                                                                                                    | - Posture                                                                                                    |                                                | 🛕 Evaluation Mode 68 Days Q 🛞 🗔 🚳                                                                                                    |
|-----------------------------------------------------------------------|---------------------|----------------------------------------------------------------------------------------------------|----------------------------------------------------------------------------------------------------|------------------------------------------------|----------------------------------------------------------------------------------------------------|
| Overview Network Devices                                              | Client Provisioning | Policy Elements Posture Po                                                                                                | licy Policy Sets Troub                                                                                        | leshoot Reports Settings                       |                                                                                                    |
| Client Previsioning Policy<br>Resources<br>Client Previsioning Portal | Client Provision    | Policy to determine what users will r<br>ion of agent, agent profile, agent con<br>rration: wizard profile and/or wizard. | receive upon login and user session<br>mpliance module, and/or agent cus<br>Drag and drop rules to change the | n initiation:<br>tomization package.<br>order. |                                                                                                    |
|                                                                       | Rule Name           | Identity Groups                                                                                                    | Operating Systems                                                                                             | Other Conditions                               | Results                                                                                                    |
|                                                                       | E Z LinuxPosture    | if Any                                                                                                    | and Linux All                                                                                                 | and Condition(s)                               | then LinuxAnyConnect Edit ~<br>Configuration                                                                                                    |
|                                                                       | 🗄 🛃 105             | If Any                                                                                                    | and Apple IOS All                                                                                             | and Condition(s)                               | then Cisco-ISE-NSP Edit ~                                                                                                    |
|                                                                       | 🗄 🛃 Android         | If Any                                                                                                    | and Android                                                                                                   | and Condition(s)                               | then Cisco-ISE-NSP $$\mbox{Edit}\xspace{-1.5}\xspace{-1.5}-1.$ |
|                                                                       | 🗄 🛃 Windows         | if Any                                                                                                    | and Windows All                                                                                               | and Condition(s)                               | then CiscoTemporalAgentWin Edit ~<br>dows 4.10.2051 And<br>WinSPWzard 3.0.0.3<br>And Cisco-ISE-NSP                                                                                                    |
|                                                                       | E 🛃 MAC OS          | if Any                                                                                                    | and Mac OSX                                                                                                   | and Condition(s)                               | then CiscoTemporalAgentOSX Edit ~<br>4.10.02051 And<br>MecOaXSPWizard<br>2.7.0.1 And Cisco-ISE-<br>NSP                                                                                                    |
|                                                                       |                     |                                                                                                    |                                                                                                    |                                                |                                                                                                    |

Passaggio 27. Fare clic su Fine.

Passaggio 28. Fare clic su Salva.

Elementi criteri di postura

Passaggio 29. Selezionare Centri di lavoro > Postura > Elementi criteri > Condizioni > File. Selezionare Aggiungi.

Passaggio 30. Definire TESTFile come nome della condizione del file e definire i valori successivi

#### File Condition

| Name *             | TESTFile      |        |    |              |            |
|--------------------|---------------|--------|----|--------------|------------|
| Description        |               |        |    |              |            |
| * Operating System | Linux All 🗸   |        |    |              |            |
| Compliance Module  | Any version   |        |    |              |            |
| * File Type        | FileExistence | ~      | () |              |            |
| * File Path        | home          | ~      |    | Testfile.csv | <u>(</u> ) |
| * File Operator    | Exists        | $\sim$ |    |              |            |

Nota: Il percorso è basato sul percorso del file.

#### Passaggio 31. Selezionare Salva

**FileExistence**.Questo tipo di condizione di file cerca di verificare se un file è presente nel sistema in cui si suppone che esista. Se questa opzione è selezionata, non vi è alcun problema per la convalida delle date dei file, degli hash e così via

Passaggio 32. Selezionare Requisiti e creare un nuovo criterio come indicato di seguito:

| Re | equirements             |     |                  |       |                   |       |              |        |                 |      |                      |        |
|----|-------------------------|-----|------------------|-------|-------------------|-------|--------------|--------|-----------------|------|----------------------|--------|
|    | Name                    |     | Operating System |       | Compliance Module |       | Posture Type |        | Conditions      |      | Remediations Actions |        |
| _  | Any_AV_Installation_Win | for | Windows All      | using | 3.x or earlier    | using | AnyConnect   | met if | ANY_av_win_inst | then | Message Text Only    | Edit v |
|    | LinuxFile               | for | Linux All        | using | 4.x or later      | using | AnyConnect   | met if | TESTFile        | then | Select Remediations  | Edit ~ |

Nota: Linux non supporta solo il testo del messaggio come azione di correzione

#### Componenti dei requisiti

- Sistema operativo: Linux All
- Modulo sulla conformità: 4,x
- Tipo di postura: AnyConnect
- Condizioni: Moduli e agenti di conformità (disponibili dopo la selezione del sistema operativo)
- Azioni correttive: Correzioni che diventano disponibili per la selezione dopo aver scelto tutte le altre condizioni.

Passaggio 3. Selezionare Centri di lavoro > Postura > Criteri di postura

**Passaggio 34.** Selezionare **Edit** on any policy e Selezionare Insert New policy Define **LinuxPosturePolicy Policy Policy** as the name (Inserisci nuovo criterio) e assicurarsi di aggiungere il requisito creato nel passaggio 32.

| Post       | Posture Policy                                                                                    |                                |                 |     |                   |     |                   |     |              |     |                  |      |                        |        |
|------------|---------------------------------------------------------------------------------------------------|--------------------------------|-----------------|-----|-------------------|-----|-------------------|-----|--------------|-----|------------------|------|------------------------|--------|
| Define the | Define the Posture Policy by configuring rules based on operating system and/or other conditions. |                                |                 |     |                   |     |                   |     |              |     |                  |      |                        |        |
| ~          |                                                                                                   |                                |                 |     |                   |     |                   |     |              |     |                  |      |                        |        |
| Status     | Policy Options                                                                                    | Rule Name                      | Identity Groups |     | Operating Systems |     | Compliance Module |     | Posture Type |     | Other Conditions |      | Requirements           |        |
|            | Policy Options                                                                                    | Default_ArtMalware_Policy_Ma 1 | Any             | and | Met OSK           | and | 4.a or later      | and | AnyConnect   | and |                  | then | Any_AM_Installation_Ma | Edit v |
| 8          | Pulicy Options                                                                                    | LinuxPosturePOlic I            | Any             | and | Linux All         | and | A.A. or later     | and | AnyConnect   | and |                  | then | LinuxFile              | Edit v |

#### Passaggio 35. Selezionare Fine e Salva

Altre impostazioni di postura importanti (sezione Impostazioni generali della postura)

| Posture General Settings (                                                                    |                    |             |
|-----------------------------------------------------------------------------------------------|--------------------|-------------|
| Remediation Timer                                                                             | 4                  | Minutes (j) |
| Network Transition Delay                                                                      | 3                  | Seconds (i) |
| Default Posture Status                                                                        | Compliant • (i)    |             |
| Automatically Close Login Success Screen After                                                | 0                  | Seconds (i) |
| Continuous Monitoring Interval                                                                | 5                  | Minutes (i) |
| Acceptable Use Policy in Stealth Mode                                                         | Continue 🗸         |             |
| <ul> <li>Posture Lease</li> <li>Perform posture assessment every time a user conne</li> </ul> | cts to the network |             |
| O Perform posture assessment every 1                                                          | Days (i)           |             |
| Cache Last Known Posture Compliant Status                                                     |                    |             |
| Last Known Posture Compliant State 31                                                         | Days               | *           |
| Save Reset                                                                                    |                    |             |

Le impostazioni importanti nella sezione Impostazioni generali della postura sono le seguenti:

- Timer monitoraggio e aggiornamento: Questa impostazione definisce il tempo necessario a un client per correggere una condizione di postura non riuscita. La configurazione AnyConnect prevede anche un timer di monitoraggio e aggiornamento; questo timer è per ISE, non per AnyConnect.
- Stato postura predefinito: Questa impostazione fornisce lo stato della postura per i dispositivi senza l'agente di postura o i sistemi operativi che non possono eseguire l'agente temporale, ad esempio i sistemi operativi basati su Linux.
- Intervallo di monitoraggio continuo: Questa impostazione si applica alle condizioni

dell'applicazione e dell'hardware che eseguono l'inventario dell'endpoint. L'impostazione specifica la frequenza con cui AnyConnect deve inviare i dati di monitoraggio.

• Criterio d'uso accettabile in modalità celata: Le uniche due opzioni disponibili per questa impostazione sono il blocco o la continuazione. Il blocco impedisce ai client AnyConnect in modalità stealth di procedere se l'AUP non è stata riconosciuta. Continue consente al client in modalità stealth di procedere anche senza riconoscere l'AUP (che è spesso l'intento quando si utilizza l'impostazione della modalità stealth di AnyConnect).

#### Configurazioni di rivalutazione

Le rivalutazioni della postura sono un componente critico del flusso di lavoro della postura. Nella sezione "Protocollo postura" è stato spiegato come configurare l'agente AnyConnect per la rivalutazione della postura. L'agente esegue periodicamente il Check-In con i PSN definiti in base al timer nella configurazione.

Quando una richiesta raggiunge il PSN, il PSN determina se è necessaria una rivalutazione della postura, in base alla configurazione ISE per il ruolo dell'endpoint. Se il client supera la rivalutazione, il PSN mantiene lo stato di conformità alla postura dell'endpoint e il lease della postura viene reimpostato. Se l'endpoint non supera la rivalutazione, lo stato della postura diventa non conforme e qualsiasi lease di postura esistente viene rimosso.

# Passaggio 36. Selezionare Criterio > Elementi criteri > Risultati > Autorizzazione > Profilo autorizzazione. Selezionare Aggiungi

Passaggio 37. Definire Wired\_Redirect come profilo di autorizzazione e configurare i parametri successivi

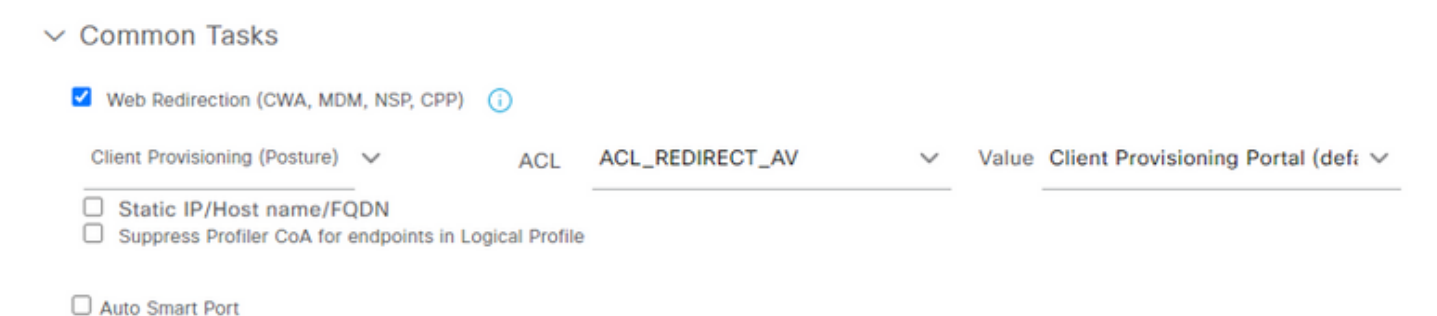

Passaggio 38. Selezionare Salva

Passaggio 39. Configurazione dei criteri di autorizzazione

Esistono tre regole di autorizzazione preconfigurate per la postura:

- 1. La prima è configurata per corrispondere quando l'autenticazione ha esito positivo e la conformità di un dispositivo è sconosciuta.
- 2. La seconda regola associa le autenticazioni riuscite agli endpoint non conformi.

**Nota:** Entrambe le prime due regole restituiscono lo stesso risultato, ovvero utilizzano un profilo di autorizzazione preconfigurato che reindirizza l'endpoint al portale di provisioning client.

3. La regola finale corrisponde all'autenticazione riuscita e agli endpoint conformi alla postura e utilizza il profilo di autorizzazione PermitAccess predefinito.

Selezionare **Policy > Policy** Set (Criteri impostati) e fare clic sulla freccia destra per **Wired 802.1x -MAB** Creato nel laboratorio precedente.

Passaggio 40. Selezionare Criteri di autorizzazione e creare le regole successive

| Ø | SISE_UnknownCompliance_Redir<br>ect | AND | 8           | Network_Access_Authentication_Passed<br>Compliance_Unknown_Devices<br>ISEAD ExternalGroups_EQUALS_ciscolise.lab/Users/Domain Users | × PostureISE | + | Select from list | • + | 9 | ۰ |
|---|-------------------------------------|-----|-------------|----------------------------------------------------------------------------------------------------|--------------|---|------------------|-----|---|---|
| Ø | SISE_NonCompliance_Redirect         | AND | 8           | Non_Compliant_Devices Network_Access_Authentication_Passed ISEAD ExternalGroups EQUALS ciscoles.lab/Users/Domain Users             | × PostureISE | + | Select from list | • + | 0 | ۰ |
| Ø | SISE_Compliance_Device_Access       | AND | 0<br>0<br>4 | Compliant_Devices Network_Access_Authentication_Passed ISEAD ExternalGroups EQUALS ciscoles.lab/Users/Domain Users                 | × NewAP      | + | Select from list | • + | 2 | ۰ |

#### Configurazioni sullo switch

**Nota:** La configurazione riportata di seguito fa riferimento a IBNS 1.0. Possono esistere differenze per gli switch compatibili con IBNS 2.0. Include l'installazione in modalità a basso impatto.

```
username <admin> privilege 15 secret <password>
aaa new-model
!
aaa group server radius RAD_ISE_GRP
server name <isepsnnode_1> server name ! aaa authentication dot1x default group RAD_ISE_GRP aaa
authorization network default group RAD_ISE_GRP aaa accounting update periodic 5 aaa accounting
dot1x default start-stop group RAD_ISE_GRP aaa accounting dot1x default start-stop group
RAD_ISE_GRP ! aaa server radius dynamic-author client server-key client server-key ! aaa
session-id common ! authentication critical recovery delay 1000 access-session template monitor
epm logging ! dot1x system-auth-control dot1x critical eapol ! # For Access Interfaces:
interface range GigabitEthernetx/y/z - zz
description VOICE-and-Data
switchport access vlan
switchport mode access
switchport voice vlan
ip access-group ACL_DEFAULT in
authentication control-direction in # If supported
authentication event fail action next-method
authentication host-mode multi-auth
authentication open
authentication order dot1x mab
authentication priority dot1x mab
authentication port-control auto
# Enables preiodic re-auth, default = 3,600secs
authentication periodic
 # Configures re-auth and inactive timers to be sent by the server
authentication timer reauthenticate server
 authentication timer inactivity server
 authentication violation restrict
mab
snmp trap mac-notification change added
snmp trap mac-notification change removed
dot1x pae authenticator
dot1x timeout tx-period 10
 dot1x timeout server-timeout 10
dot1x max-reg 3
```

dot1x max-reauth-req 3 auto qos trust

#### # BEGIN - Dead Server Actions -

authentication event server dead action authorize vlan authentication event server dead action authorize voice authentication event server alive action reinitialize

#### # END - Dead Server Actions -

spanning-tree portfast

#### # ACL\_DEFAULT #

! This ACL can be customized to your needs, this is the very basic access allowed prior ! to authentication/authorization. Normally ICMP, Domain Controller, DHCP and ISE ! http/https/8443 is included. Can be tailored to your needs.

ip access-list extended ACL\_DEFAULT

```
permit udp any eq bootpc any eq bootps
permit udp any any eq domain
permit icmp any any
permit udp any any eq tftp
permit ip any host
permit ip any host
permit tcp any host eq www
permit tcp any host eq 8443
permit tcp any host eq 443
permit tcp any host eq 443
permit tcp any host eq 443
permit tcp any host eq 8443
```

### # END-OF ACL\_DEFAULT #

permit tcp any any eq 443

```
# ACL_REDIRECT #
! This ACL can be customized to your needs, this ACL defines what is not redirected
! (with deny statement) to the ISE. This ACL is used for captive web portal,
! client provisioning, posture remediation, and so on.
1
ip access-list extended ACL_REDIRECT_AV
remark Configure deny ip any host to allow access to
deny udp any any eq domain
deny tcp any any eq domain
      udp any eq bootps any
deny
deny udp any any eq bootpc
deny
      udp any eq bootpc any
remark deny redirection for ISE CPP/Agent Discovery
deny tcp any host eq 8443
deny tcp any host eq 8905
deny udp any host eq 8905
deny tcp any host eq 8909
deny udp any host eq 8909
deny tcp any host eq 8443
deny tcp any host eq 8905
deny udp any host eq 8905
deny tcp any host eq 8909
deny udp any host eq 8909
remark deny redirection for remediation AV servers
      ip any host
denv
deny
      ip any host
remark deny redireciton for remediation Patching servers
      ip any host
denv
remark redirect any http/https
permit tcp any any eq www
```

```
1
# END-OF ACL-REDIRECT #
1
ip radius source-interface
!
radius-server attribute 6 on-for-login-auth
radius-server attribute 6 support-multiple
radius-server attribute 8 include-in-access-req
radius-server attribute 55 include-in-acct-req
radius-server attribute 55 access-request include
radius-server attribute 25 access-request include
radius-server attribute 31 mac format ietf upper-case
radius-server attribute 31 send nas-port-detail
radius-server vsa send accounting
radius-server vsa send authentication
radius-server dead-criteria time 30 tries 3
1
ip http server
ip http secure-server
ip http active-session-modules none
ip http secure-active-session-modules none
1
radius server
address ipv4 auth-port 1812 acct-port 1813
timeout 10
retransmit 3
kev
1
radius server
address ipv4 auth-port 1812 acct-port 1813
timeout 10
retransmit 3
key
!
aaa group server radius RAD_ISE_GRP
server name
server name
1
mac address-table notification change
mac address-table notification mac-move
```

# Verifica

#### Verifica ISE:

In questa sezione si presume che AnyConnect con il modulo di postura ISE sia stato precedentemente installato sul sistema Linux.

#### Autentica PC tramite dot1x

Passaggio 1. Passare a Impostazioni di rete

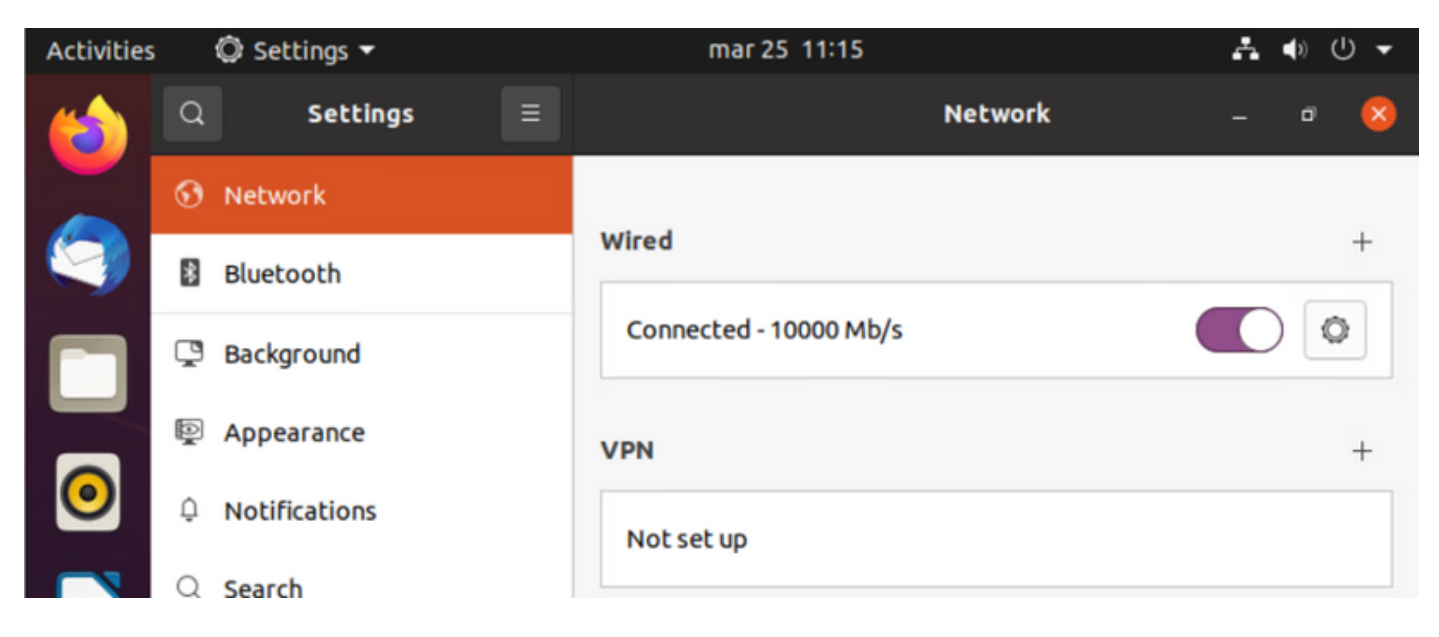

**Passaggio 2.** Selezionare la scheda Protezione e fornire la configurazione 802.1x e le credenziali utente

| Activities | 4  | 🗘 Se | ettings 🔻 |          |            | mar 25     | 11:16                | *     | ● 🕛 👻 |
|------------|----|------|-----------|----------|------------|------------|----------------------|-------|-------|
| (          | Q  |      | Settings  |          |            |            | Network              | -     | ø 😣   |
|            | •  | Ne   | Cancel    |          |            | Wir        | ed                   | Apply |       |
|            | *  | Blı  | Details   | Identity | IPv4       | IPv6       | Security             |       | +     |
|            | Ç  | Ba   |           |          | 802.1)     | Security   |                      |       | 0     |
|            | P  | Ap   |           |          | Authe      | ntication  | Protected EAP (PEAP) | •     | +     |
| 0          | Û  | Nc   |           | ,        | Anonymou   | s identity | anonymous            |       |       |
|            | Q  | Se   |           |          | CA c       | ertificate | (None)               | d     |       |
|            |    | Ар   |           |          | PEA        | P version  | Automatic            | •     | 0     |
|            | ∂  | Pri  |           | 1        | nner authe | ntication  | MSCHAPv2             | •     |       |
|            |    | Ог   |           |          | U          | Isername   | manzoe               |       |       |
|            | ≪° | sh   |           |          | P          | Password   | •••••                | 20    |       |
|            | л  | Som  | N.        |          |            |            | Show password        |       |       |

3. Fare clic su "Apply" (Applica).

Passaggio 4. Collegare il sistema Linux alla rete cablata 802.1x e convalidare nel registro ISE live:

| 0 | Partneth - to Reven Repeat Courses - do Export To V |        |          |       |          |                   |             |             |             | $\nabla \mathrm{Filter} \sim$ |            |   |                |               |                |           |
|---|-----------------------------------------------------|--------|----------|-------|----------|-------------------|-------------|-------------|-------------|-------------------------------|------------|---|----------------|---------------|----------------|-----------|
|   | Time                                                | Status | Details  | Repea | Identity | Endpoint ID       | Endpoint    | Authenti    | Authoriz    | Authoriz                      | IP Address |   | Network De     | Device Port   | Identity Group | Posture.  |
| × |                                                     |        | ~        |       | Identity | Endpoint ID       | Endpoint Pr | Authentical | Autorizatic | Authorizatic                  | IP Address | v | Network Device | Device Port   | Identity Group | Posture 5 |
| Т | Apr 06, 2022 08.42.08.2                             | •      | 6        | 6     | manapa   | 00.00.29.46.03.87 | Uburtu-W.,  | Uburtu Po   | Uburtu Po   | West_Rs_                      |            |   |                | FastEtherner1 |                | Pending   |
| Т | Apr 06, 2022 08:32:48.2                             |        | a .      |       | manage   | 00.00 29.46.03.86 | Uburtu-W    | Uburtu Po   | Uburtu Po   | West_Rs_                      |            |   | Cat-3790       | FastEthernet1 | Workstation    | Pending   |
| T | Apr 06, 2022 08:32:40.8                             |        | <b>a</b> |       | manace   | 00.00/28.46.03.86 | Shuthe-W    | Uports Po   | Uburta Po   | West_Re_                      |            |   | Cat-3790       | FastEthernet1 | Workstation    | Pending   |

In ISE, usare la barra di scorrimento orizzontale per visualizzare ulteriori informazioni, come il PSN che ha servito il flusso o lo stato della postura:

| Authoriz     | Authoriz     | IP Address |        | Network De     | Device Port   | Identity Group | Posture     | Server   |
|--------------|--------------|------------|--------|----------------|---------------|----------------|-------------|----------|
| Authorizatic | Authorizatic | IP Address | $\sim$ | Network Device | Device Port   | Identity Group | Posture Sta | Server   |
| Ubuntu Po    | Wired_Re     |            |        |                | FastEthernet1 |                | Pending     | ise31-01 |
| Ubuntu Po    | Wired_Re     |            |        | Cat-3750       | FastEthernet1 | Workstation    | Pending     | ise31-01 |
| Ubuntu Po    | Wired_Re     |            |        | Cat-3750       | FastEthernet1 | Workstation    | Pending :   | ise31-01 |

**Passaggio 5.** Sul client Linux, il reindirizzamento deve essere eseguito e viene visualizzato il portale di provisioning del client che indica che si è verificato il controllo della postura e fare clic su **"Avvia":** 

| Activities | 😚 Network Login 🔫                      | mar 29 09:44                                                                      | _? ● U ▼        |
|------------|----------------------------------------|-----------------------------------------------------------------------------------|-----------------|
| 6          | https://ise31-01.labhurm.local:8443/po | Hotspot Login<br>rtal/PortalSetup.action?portal=e2b33062-b8d1-467b-b26f-8b022bba1 | - a 😣           |
|            | uluilu<br>cisco                        | Client Provisioning Portal                                                        |                 |
|            | Device Security Check                  |                                                                                   |                 |
|            | Your computer requires securit         | y software to be installed before you can connect                                 | to the network. |
|            | Start                                  |                                                                                   |                 |
| 0          |                                        |                                                                                   |                 |
|            |                                        |                                                                                   |                 |
| Â          |                                        |                                                                                   |                 |

Attendere qualche secondo quando il connettore tenta di rilevare AnyConnect:

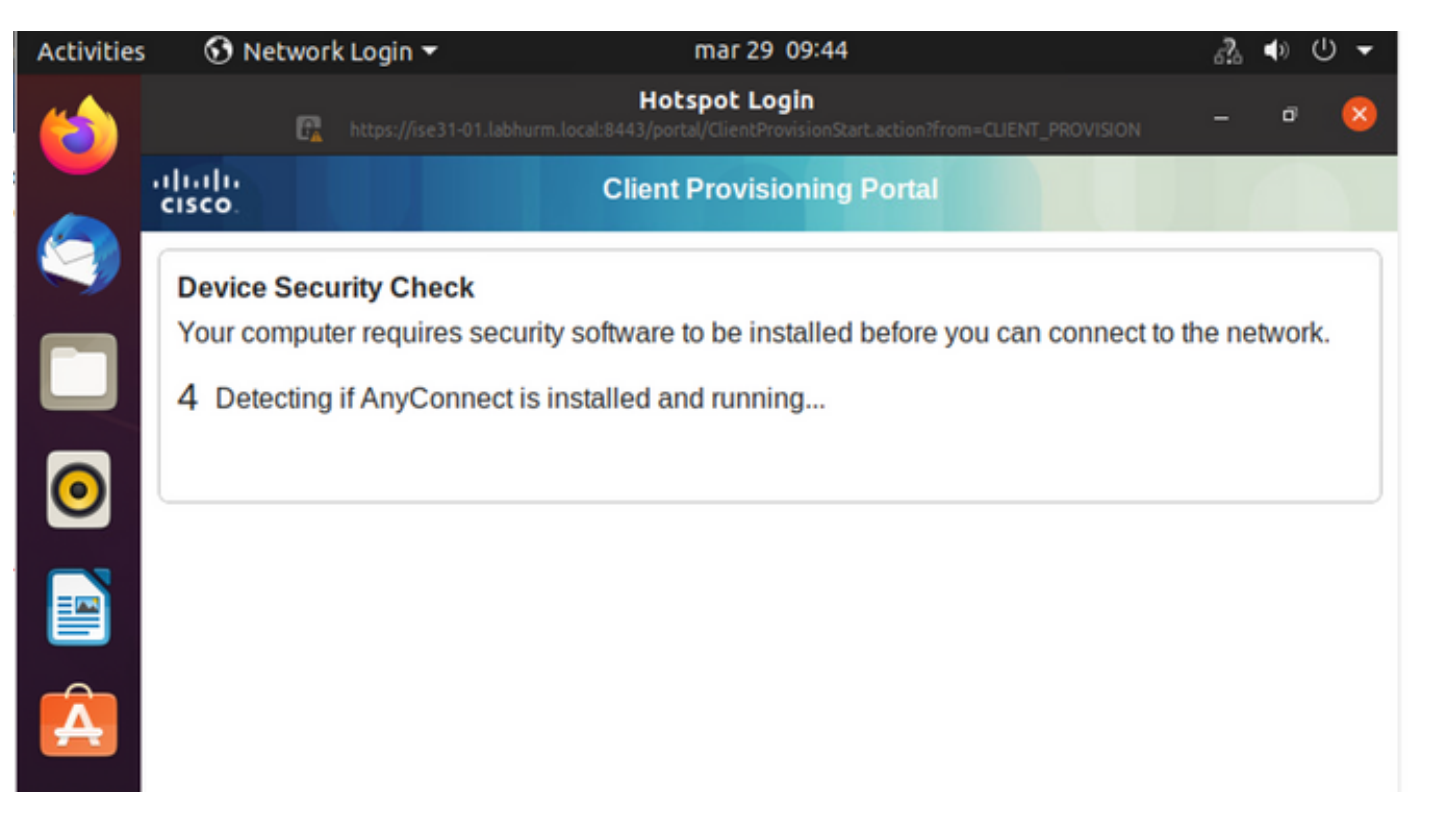

A causa di un problema noto, anche se AnyConnect è installato, non viene rilevato. Per passare al client AnyConnect, usare **Alt-Tab** o il menu **Attività**.

| Activities | 🚯 Network Log                                                      | in <del>v</del> abr 6 19:01                                                                                                    | ∎ • ∪ -           |
|------------|--------------------------------------------------------------------|----------------------------------------------------------------------------------------------------|-------------------|
|            | 🗗 http:                                                            | Hotspot Login                                                                                                    | a 😣               |
|            | ilialia<br>cisco                                                   | Client Provisioning Portal                                                                                                    |                   |
|            | Device Security                                                    | Check                                                                                                    |                   |
|            | Your computer re-                                                  | quires security software to be installed before you can connect to the r                                                                                                | network.          |
|            |                                                                    | Unable to detect AnyConnect Posture Agent                                                                                                    |                   |
| $\bigcirc$ | ÷                                                                  | + This is my first time here                                                                                                    |                   |
|            | 0                                                                  | + Remind me what to do next                                                                                                    |                   |
|            | 1. If AnyConne                                                     | ct is already installed, start AnyConnect so it can check your device and n a few seconds.                                                                              | nd give           |
| Â          | <ol> <li>If AnyConnet<br/>AnyConnect<br/>will be able t</li> </ol> | ct detects your device is missing security requirements, follow instruct<br>to update your system. When your device meets security requirement<br>o access the network. | ions in<br>s, you |
|            | 3. You have 15                                                     | minutes to install and for the system scan to complete.                                                                                                    |                   |
| ?          | Tip: Leave Anyo<br>faster next time                                | Connect running so it will automatically scan your device and connect<br>you access this network.                                                                       | you               |
| ~          | You have                                                           | 15 minutes to install and for the compliance check to complete                                                                                                    |                   |

AnyConnect cerca di raggiungere il PSN per il criterio di postura e di valutare l'endpoint in base a esso.

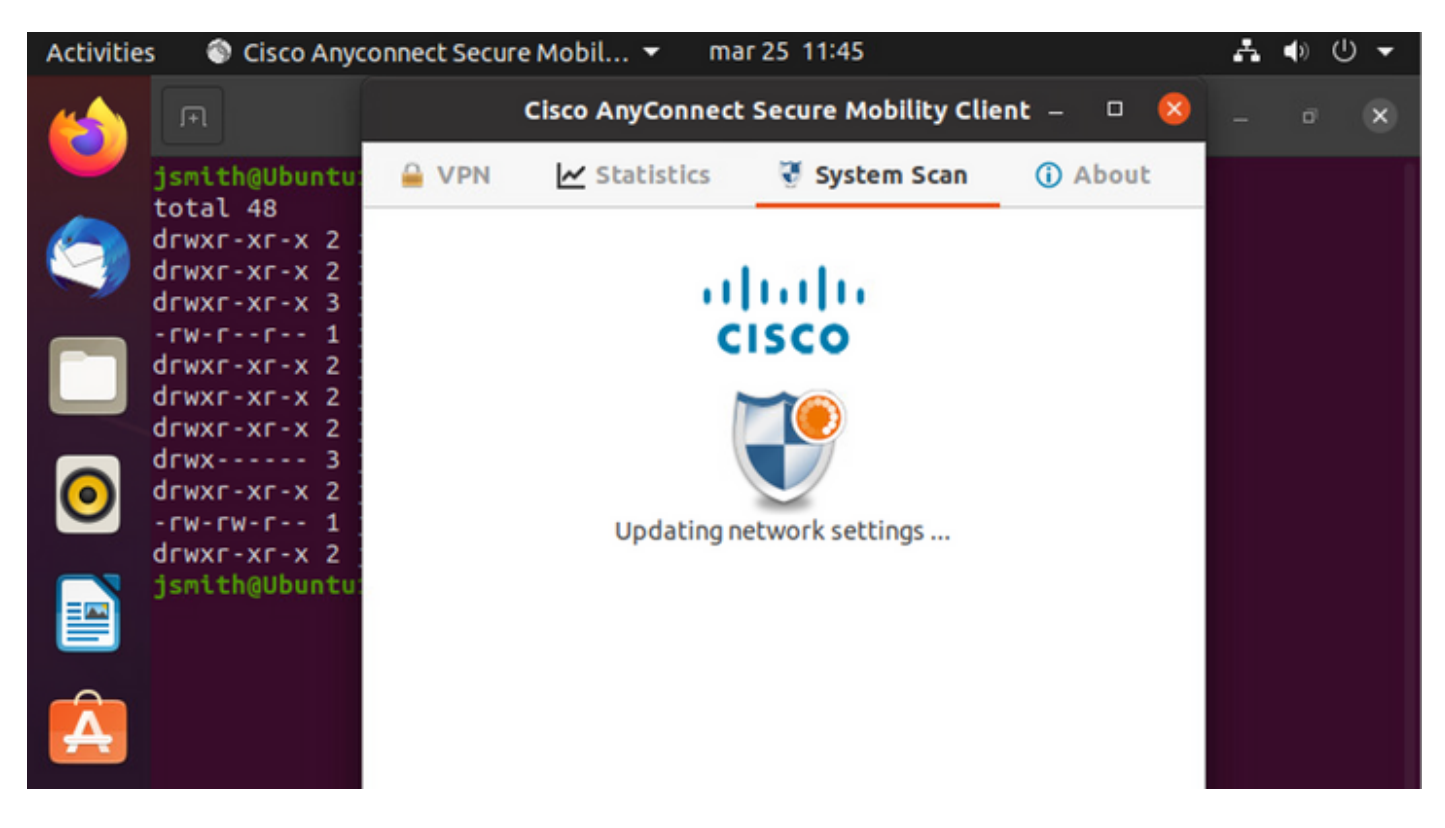

AnyConnect segnala all'ISE la sua determinazione della policy di postura. In questo caso,

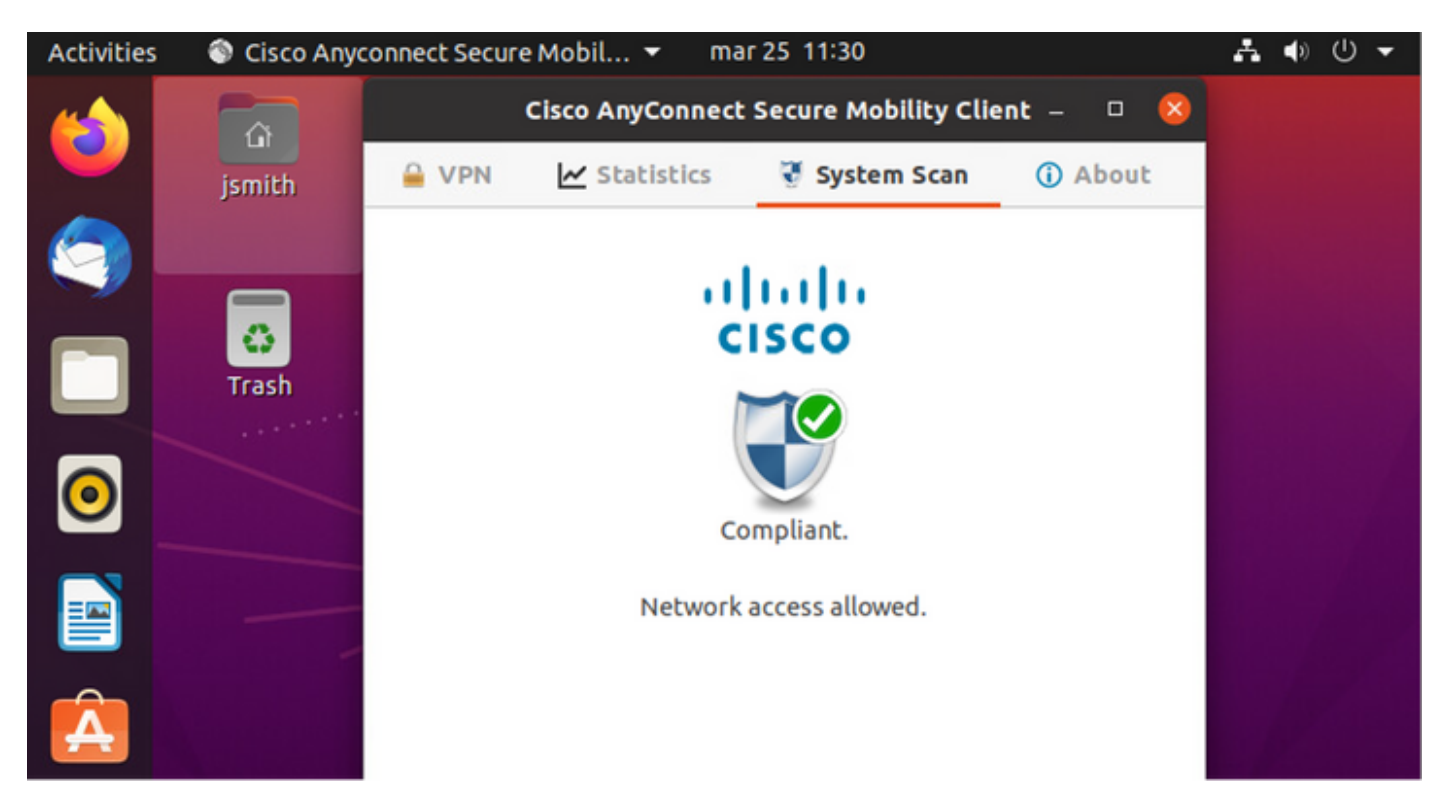

| Activities        | 🔂 Netv            | work Login  | •               | , i                  | mar 29 08:44                       |                      |                | A.             | <b>(</b> ) | () ▼     |
|-------------------|-------------------|-------------|-----------------|----------------------|------------------------------------|----------------------|----------------|----------------|------------|----------|
| 6                 |                   | G.          |                 | H<br>labhurm.local:8 | otspot Login<br>1443/portal/Contin | n<br>ue.action?from: |                | он —           | ō          | 8        |
|                   | ilialia<br>cisco. |             |                 | Client P             | Provisioning                       | Portal               |                |                |            |          |
|                   | Success           |             |                 |                      |                                    |                      |                |                |            |          |
|                   | You now           | have Inter  | net access th   | rough this           | network.                           |                      |                |                |            |          |
|                   |                   |             |                 |                      |                                    |                      |                |                |            |          |
| 0                 |                   |             |                 |                      |                                    |                      |                |                |            |          |
|                   |                   |             |                 |                      |                                    |                      |                |                |            |          |
|                   |                   |             |                 |                      |                                    |                      |                |                |            |          |
| A                 |                   |             |                 |                      |                                    |                      |                |                |            |          |
|                   |                   |             |                 |                      |                                    |                      |                |                |            |          |
| Endpoint Profile  | Authenti          | Authorizati | Authorization P | IP Address           | Network De                         | Device Port          | Identity Group | Posture Status |            | Server   |
| Ubuntu-Workstatio | Wired Mer_        | Wired Merak | PermitAccess    | 192.168.200.12       | - NEWOX LANCE                      | CARGE FOR            | internet aroup | Compliant      | 1          | ise31-01 |
| Ubuntu-Workstatio | h Wired Mer       | Wired Merak | PermitAccess    |                      | Mraki-SW                           |                      | Workstation    | Compliant      | 1          | ise31-01 |
| Ubuntu-Workstatio | n Wired Mer       | Wired Merak | PermitAccess    |                      | Mraki-SW                           |                      | Workstation    | Compliant      | ÷          | ise31-01 |

D'altra parte, se il file non esiste, il modulo di postura di AnyConnect segnala la determinazione all'ISE

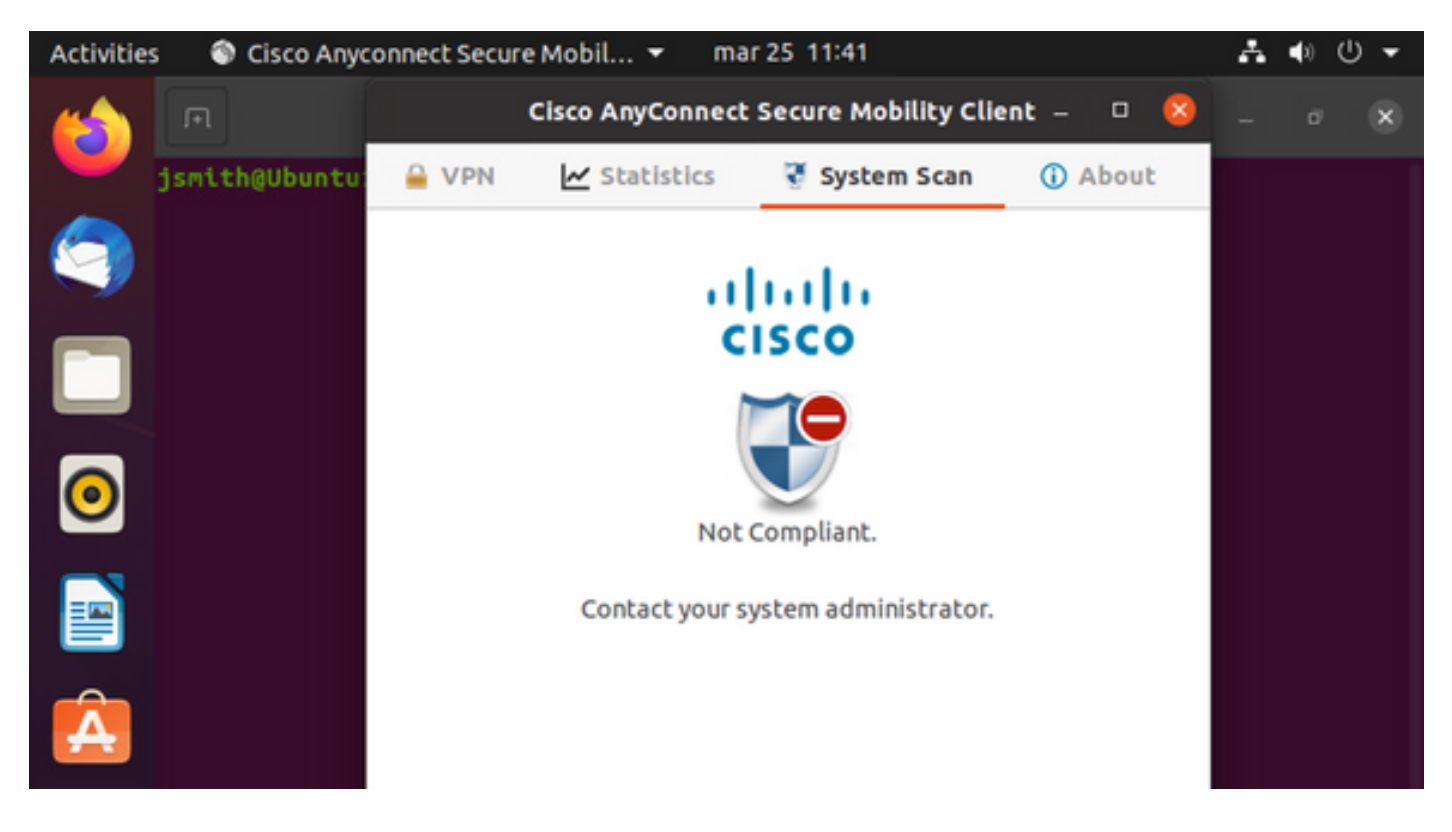

| Endpoint    | Authenti    | Authoriz     | Authoriz     | IP Address     | Network De     | Device Port   | Identity Group | Posture Status | Server   | Mdm \$ |
|-------------|-------------|--------------|--------------|----------------|----------------|---------------|----------------|----------------|----------|--------|
| Endpoint Pr | Authenticat | Authorizatic | Authorizatic | IP Address 🗸 🗸 | Network Device | Device Port   | Identity Group | Posture Status | Server   | Mdm S  |
| Ubuntu-W    | Ubuntu Po   | Ubuntu Po    | Wired_Re     | 192.168.101.51 |                | FastEthernet1 |                | NonCompliant   | ise31-01 |        |
| Ubuntu-W    | Ubuntu Po   | Ubuntu Po    | Wired_Re     | 192.168.101.51 | Cat-3750       | FastEthernet1 | Workstation    | NonCompliant   | ise31-01 |        |

Nota: L'FQDN ISE deve essere risolvibile sul sistema Linux tramite file DNS o host locale.

### Risoluzione dei problemi

show authentication sessions int fa1/0/35

#### Reindirizzamento sul posto:

| LABDEMOAC01#show auther | tication sessions interface fastEthernet 1/0/35                                         |
|-------------------------|-----------------------------------------------------------------------------------------|
| Interface:              | FastEthernet1/0/35                                                                      |
| MAC Address:            | 000c.2946.038f                                                                          |
| IP Address:             | 192.168.101.51                                                                          |
| User-Name:              | manzoe                                                                                  |
| Status:                 | Authz Success                                                                           |
| Domain:                 | DATA                                                                                    |
| Security Policy:        | Should Secure                                                                           |
| Security Status:        | Unsecure                                                                                |
| Oper host mode:         | multi-auth                                                                              |
| Oper control dir:       | both                                                                                    |
| Authorized By:          | Authentication Server                                                                   |
| Vlan Group:             | N/A                                                                                     |
| URL Redirect ACL:       | ACL_REDIRECT_AV                                                                         |
| URL Redirect:           | https://ise31-01.labhurm.local:8443/portal/gateway?sessionId=C0A8C883000000010008044A&p |
| 33062-b8d1-467b-b26f-8t | 022bba10e7&action=cpp&token=05a438ecb872ce396c2912fecfe0d2aa                            |
| Session timeout:        | N/A                                                                                     |
| Idle timeout:           | N/A                                                                                     |
| Common Session ID:      | C0A8C88300000010008044A                                                                 |
| Acct Session ID:        | 0x00000004                                                                              |
| Handle:                 | 0×EB000001                                                                              |
| Runnable methods list:  |                                                                                         |
| Method State            |                                                                                         |
| dot1x Authc S           | uccess                                                                                  |

#### Autorizzazione completata:

| LABDEMOAC01#show | authent  | ication sessions interface fastEthernet 1/0/35 |  |  |  |  |  |  |
|------------------|----------|------------------------------------------------|--|--|--|--|--|--|
| Inter            | face:    | FastEthernet1/0/35                             |  |  |  |  |  |  |
| MAC Add          | lress:   | 000c.2946.038f                                 |  |  |  |  |  |  |
| IP Add           | iress:   | 192.168.101.51                                 |  |  |  |  |  |  |
| User-            | Name:    | nanzoe                                         |  |  |  |  |  |  |
| St               | atus:    | Authz Success                                  |  |  |  |  |  |  |
| Do               | omain:   | DATA                                           |  |  |  |  |  |  |
| Security Po      | olicy:   | Should Secure                                  |  |  |  |  |  |  |
| Security St      | atus:    | Unsecure                                       |  |  |  |  |  |  |
| Oper host        | mode:    | multi-auth                                     |  |  |  |  |  |  |
| Oper control     | l dir:   | both                                           |  |  |  |  |  |  |
| Authorize        | ed By:   | Authentication Server                          |  |  |  |  |  |  |
| Vlan G           | Group:   | N/A                                            |  |  |  |  |  |  |
| ACS              | 5 ACL:   | xACSACLx-IP-PERMIT_ALL_IPV4_TRAFFIC-57f6b0d3   |  |  |  |  |  |  |
| Session tim      | ieout:   | 28800s (server), Remaining: 28739s             |  |  |  |  |  |  |
| Timeout ac       | tion:    | Reauthenticate                                 |  |  |  |  |  |  |
| Idle tim         | ieout:   | N/A                                            |  |  |  |  |  |  |
| Common Sessio    | on ID:   | C0A8C883000000010008044A                       |  |  |  |  |  |  |
| Acct Sessio      | on ID:   | 0x0000004                                      |  |  |  |  |  |  |
| Ha               | andle:   | 0xEB000001                                     |  |  |  |  |  |  |
|                  |          |                                                |  |  |  |  |  |  |
| Runnable methods | list:    |                                                |  |  |  |  |  |  |
| Method S         | State    |                                                |  |  |  |  |  |  |
| dot1x A          | Authc Su | locess                                         |  |  |  |  |  |  |
| mab N            | lot run  |                                                |  |  |  |  |  |  |
|                  |          |                                                |  |  |  |  |  |  |

Non conforme, spostato sulla VLAN di quarantena e sull'ACL:

| LABDEMOAC01#sh a | uthe ses | ss int fas1/0/35                           |  |  |  |  |  |  |  |
|------------------|----------|--------------------------------------------|--|--|--|--|--|--|--|
| Inte             | rface:   | FastEthernet1/0/35                         |  |  |  |  |  |  |  |
| MAC Ad           | dress:   | 000c.2946.038f                             |  |  |  |  |  |  |  |
| IP Ad            | dress:   | 192.168.101.51                             |  |  |  |  |  |  |  |
| User             | -Name:   | manzoe                                     |  |  |  |  |  |  |  |
| S                | tatus:   | Authz Success                              |  |  |  |  |  |  |  |
| D                | omain:   | DATA                                       |  |  |  |  |  |  |  |
| Security P       | olicy:   | Should Secure                              |  |  |  |  |  |  |  |
| Security S       | tatus:   | Unsecure                                   |  |  |  |  |  |  |  |
| Oper host        | mode:    | multi-auth                                 |  |  |  |  |  |  |  |
| Oper contro      | l dir:   | both                                       |  |  |  |  |  |  |  |
| Authoriz         | ed By:   | Authentication Server                      |  |  |  |  |  |  |  |
| Vlan P           | olicy:   | 777                                        |  |  |  |  |  |  |  |
| AC               | S ACL:   | xACSACLx-IP-DENY_ALL_IPV4_TRAFFIC-57f6b0d3 |  |  |  |  |  |  |  |
| Session ti       | meout:   | N/A                                        |  |  |  |  |  |  |  |
| Idle ti          | meout:   | N/A                                        |  |  |  |  |  |  |  |
| Common Sessi     | on ID:   | C0A86E0100000000001724F                    |  |  |  |  |  |  |  |
| Acct Sessi       | on ID:   | 0x00000003                                 |  |  |  |  |  |  |  |
| н                | landle:  | 0x9A000000                                 |  |  |  |  |  |  |  |
|                  |          |                                            |  |  |  |  |  |  |  |
| Runnable methods | list:    |                                            |  |  |  |  |  |  |  |
| Method           | State    |                                            |  |  |  |  |  |  |  |
| dot1x            | Authc Su | uccess                                     |  |  |  |  |  |  |  |
| mab              | Not run  |                                            |  |  |  |  |  |  |  |